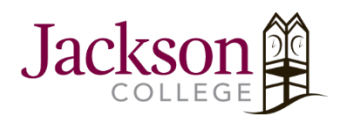

## How to Set up Microsoft Exchange Email On Android

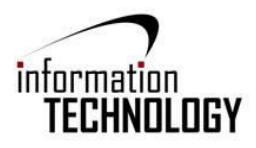

- 1. Open the email app and go to "Add New Account".
- 2. Enter in your Office 365 credentials and "Sign In".

| < ADD NEW ACCOUNT    |         |
|----------------------|---------|
| example@my.jccmi.edu |         |
| Show password        |         |
|                      |         |
|                      |         |
| MANUAL SETUP         | SIGN IN |

3. Under "Select account type", select "Microsoft Exchange ActiveSync".

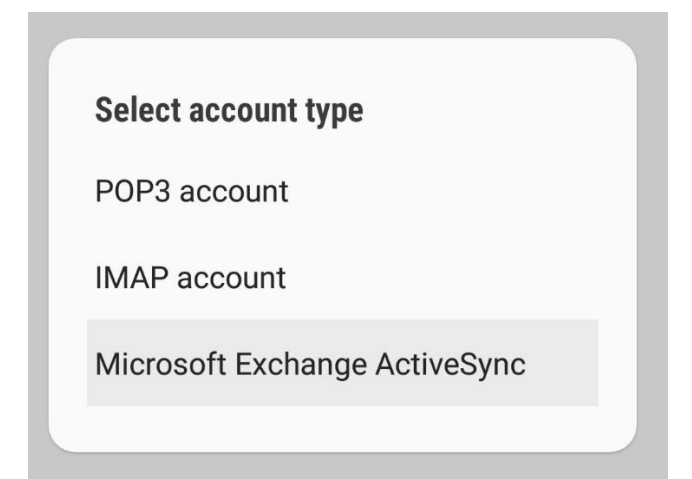

4. When prompted with, select "**OK**".

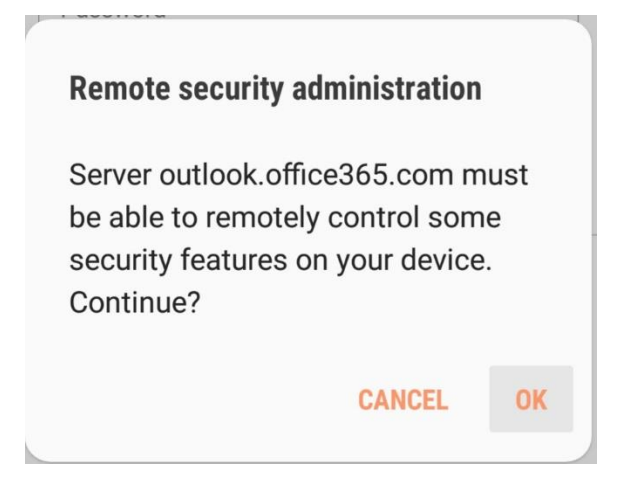

5. Under "Manual Setup", select "**Next**". The default selections are preferred. If desired, they can be changed.

| Period to sync Email    |             |
|-------------------------|-------------|
| 3 days 💌                |             |
| Sync schedule           |             |
| Every 15 minutes 💌      |             |
| Emails retrieval size   |             |
| 20 KB 🔻                 |             |
| Period to sync Calendar |             |
| 6 months 💌              |             |
| 🤣 Notify me when ema    | ail arrives |
| Sync Contacts           |             |
| Sync Calendar           |             |
| Sync Task               |             |
| Sync Messages           | 0           |
|                         | _           |

6. Under "Device Administrator", select "Activate".

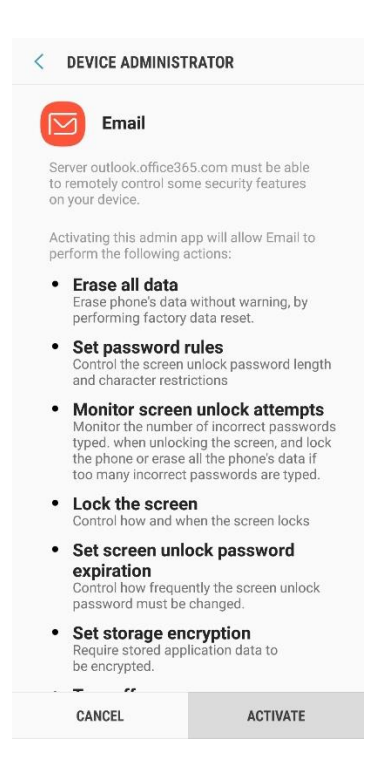

7. Give this account a name (Optional). After entering an account name, select "Done".

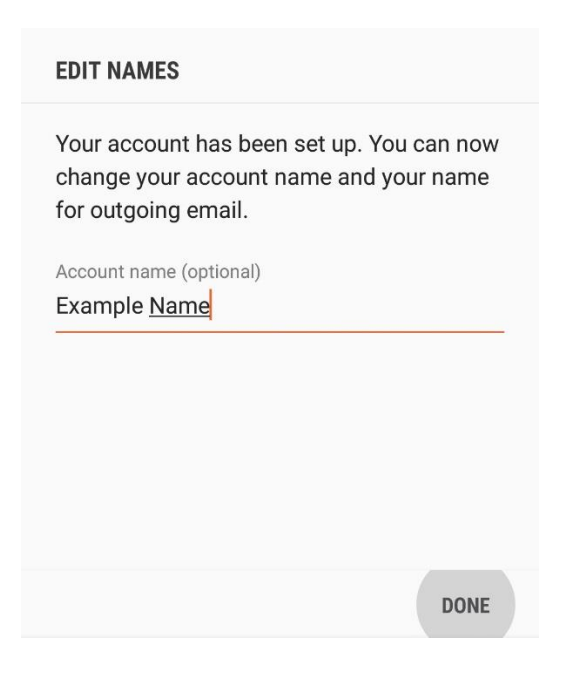

8. You now have access to Microsoft Exchange emails.